## Musterlösung: Win10 Standardprofil OpenLML62 R. Bernert, Nov 2018

Getestet: OpenLML62 (Linuxmuster), Win10-1803, Win10-1809

Im Folgenden eine Anleitung zur Einrichtung eines Standardprofils für alle Benutzer für Windows 10 in Kurzform, wie bei mir und an meiner früheren Schule funktioniert hat.

### Schritt 1:

Als SCHULE\pgmadmin anmelden

```
Profil setzen:
Alle Standardordner auf H:\xxx setzen
    also: Desktop --> H:\Desktop
    Documents --> H:\Documents
    Downloads --> H:\Downlouds
    Bilder --> H:\Bilder
    Videos --> H:\Videos
    Usw...
```

### Schritt 2:

Als SCHULE\pgmadmin abmelden und als lokaler Administrator anmelden.

Im Folgenden den Windows-Explorer stets "als Administrator" starten!

```
Das Profil c:\users\pgmadmin --> Sicherheit: Jeder = Vollzugriff
(rechte Maustaste → Eigenschaften → Sicherheit)
Weiter unter Erweitert ebenfalls die Sicherheit für Jeder auf Vollzugriff setzen.
(Unterordner usw. "einbeziehen")
```

Achtung: Nochmals prüfen, ob die ntuser.dat in c:\users\pgmadmin die Berechtigung: Jeder = Vollzugriff hat

### Schritt 3:

Weiter in der Registry: --> Ausführen -> regedit Unter HKEY\_LOCAL\_MACHINE\SOFTWARE\Microsoft\Windows NT\CurrentVersion\ProfileList

statt: Default %SystemDrive%\Users\Default
umbennen in: Default %SystemDrive%\Users\pgmadmin

Danach das Unterprofil des pgmadmin suchen (alle Profile unter ProfileList anklicken) und das mit

ProfileImagePath=C:\Users\pgmadmin

→ Berechtigungen → jeder = Vollzugriff (rechte Maustaste → Eigenschaften)
→ wieder wie oben Erweitert → jeder = Vollzugriff

#### regedit schließen:

Schritt 4: (ob dieser Schritt unbedingt notwendig ist ???)

Windows-Explorer als lokaler Administrator starten: (rechte Maustaste  $\rightarrow$  als

Administrator starten)

Default-Profil zur Sicherheit kopiert --> ergibt Default - Kopie pgmadmin-Profil zur Sicherheit kopiert --> ergibt pgmadmin - Kopie

- Zugriffsrechte pgmadmin-Kopie --> Jeder Vollzugriff

- Default gelöscht (habe ja zur Sicherheit noch die Kopie)

-pgmadmin-Kopie in Default umbenannt

# Nochmals zu Sicherheit:

Default --> jeder Vollzugriff pgmadmin --> jeder Vollzugriff

Nun noch im All User-Profil (heißt jetzt in Win10: Öffentlich) die Oberfläche/Desktop so gestalten, wie man das bei jedem Benutzer haben möchte. Achtung: Rechte richtig setzen: Jeder immer Vollzugriff.

Je mehr man nach All User/Öffentlich auslagert, desto schneller geht die erstmalige Anmeldung.

Eventuelle Fehlermeldung beim Anmelden:

H:\Desktop ist nicht verfügbar – erscheint eventuell, da zu dem Zeitpunkt noch nicht alle Netzlaufwerke eingebunden sind.

Der Desktop erscheint aber nach kurzer Zeit und alle privaten Ordner zeigen auf H: \xxx.

# Schritt 5:

Was ich noch gemacht habe (zu Sicherheit): - *wahrscheinlich nicht notwendig*! Im pgmadmin-Profil (*was ja hier das Defaultprofil ist*) Verknüpfungen angelegt:

```
Documents --> H:\Documents
Desktop --> H:\Desktop
Downloads --> H:\Downlouds
Bilder --> H:\Bilder
Videos --> H:\Videos
USW.
```

R. Bernert, Nov 2018